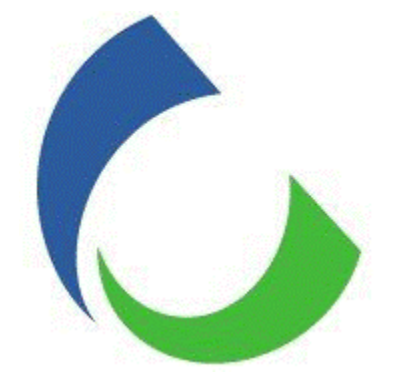

# **USER GUIDE**

# Citizens Energy Link Portal External - Gas Supplier

Date: 6/1/20 Version: 1.03

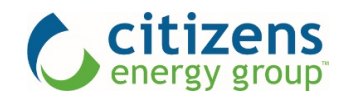

# Contents

| ogin                                               | 2  |
|----------------------------------------------------|----|
| ome Page                                           | 3  |
| ccount Summary                                     | 5  |
| ill Detail                                         | 6  |
| ill Details and View Imbalance for Supplier Groups | 7  |
| leter Detail                                       | 9  |
| roup Consumption                                   | 10 |
| omination Entry                                    | 11 |
| omination Summary                                  | 18 |
| ontact Us Form                                     | 19 |

## Login

Follow the link sent by email or copy and paste the URL <u>www.CitizensEnergyLink.com</u> into your browser to launch the landing page for the portal. The Citizens Energy Link portal is designed to be compatible with all modern browsers.

Apply your **Username** and **Password** that were provided by the Citizens Energy Link (CEL) administrator. Click the **Login** button. If you encounter any difficulties, click the **Contact Us** link.

If you have a supplier group both in Citizens and Westfield territory, you will be provided 2 separate logins to access each group.

| _ |                      |
|---|----------------------|
|   | Citizens Energy Link |
| [ | Username             |
| ( | Password             |
|   | Login                |
|   | Contact Us           |

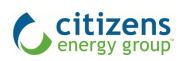

#### Home Page

The **Home** page opens every time you log in. The layout of the portal is divided into two sections. The **Left Navigation** contains the main functions of CEL. The larger **Canvas** area to the right is where you can view and input changes to the information. In the **Canvas** of the **Home** page you can find updates in the **Notifications** section, the latest news from **Citizens Energy Group**, and resources specific to the portal in the **Frequently Asked Questions** section.

| LEFT NAVIGA          | TION                                                                                               |          |
|----------------------|----------------------------------------------------------------------------------------------------|----------|
| C citizens           | Ξ                                                                                                  | CEG User |
| Citizens Energy Link | Notifications                                                                                      |          |
| A Home               | Here is where supplier notifications will go                                                       |          |
| Account Summary      | UAT testing A payne                                                                                |          |
| Bill Detail          |                                                                                                    |          |
| Meter Detail         | Citizens Energy Group News                                                                         | l        |
| Group Consumption    | Citizens Seeking to Reconnect All Water and Natural Gas Customers                                  | 3/23/20. |
| Nomination Entry     | Customers Previously Disconnected Asked to Contact Utility Immediately<br>More                     |          |
| Nomination Summary   | Citizens Continues to Provide Safe and Reliable Utility Services                                   | 3/17/202 |
| Log Out              | Service Interruptions Due to COVID-19 Not Expected More                                            |          |
|                      | Citizens Suspends Utility Disconnections<br>Utility Also Will Reconnect Water Service Upon Request | 3/13/20; |
|                      | INDIA                                                                                              |          |
|                      | Frequently Asked Questions                                                                         |          |
|                      |                                                                                                    |          |
|                      |                                                                                                    |          |
|                      |                                                                                                    |          |
|                      |                                                                                                    |          |
|                      | CANVAS                                                                                             |          |

The **Canvas** area of the **Home** page in the portal has three sections.

The **Notifications** section will contain timely information about the portal and items relevant to your services in the portal. Please take a moment to review this section every time you log in for important updates.

The middle section, **Citizens Energy Group News** contains general news about significant events at Citizens.

The lower section, **Frequently Asked Questions** (FAQs) is a collection of reference materials to help you navigate and use the portal. You can find this **User Guide** there.

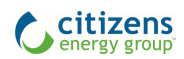

Each section of the **Home** page can be expanded or collapsed with the plus and minus icons at the right.

| citizens<br>energy group | ≡                                                                                                    | CEG User<br>CEG | Contact Us |
|--------------------------|----------------------------------------------------------------------------------------------------|-----------------|------------|
| Citizens Energy Link     | A Notifications                                                                                                    |                 |            |
| A Home                   | Here is where supplier notifications will go                                                                                                |                 | $\smile$   |
| Account Summary          | UAT testing A payne                                                                                                    |                 |            |
| Bill Detail              |                                                                                                    |                 |            |
| Meter Detail             | Citizens Energy Group News                                                                                                    |                 |            |
| Group Consumption        | Citizens Seeking to Reconnect All Water and Natural Gas Customers<br>Customers Previously Disconnected Asked to Contact Utility Immediately |                 | 3/23/2020  |
| Nomination Summary       | More                                                                                                    |                 |            |
| Log Out                  | Citizens Continues to Provide Safe and Reliable Utility Services<br>Service Interruptions Due to COVID-19 Not Expected                      |                 | 3/17/2020  |

The Menu Icon (3 bars) at the top (next to the Citizens logo) allows you to minimize the left navigation.

| citizens<br>energy group |                                                                   | CEG User<br>CEG | Contact Us |
|--------------------------|-------------------------------------------------------------------|-----------------|------------|
| Citizens Energy Link     | A Notifications                                                   |                 | -          |
| 삼 Home                   | Here is where supplier notifications will go                      |                 |            |
| Account Summary          | UAT testing A payne                                               |                 |            |
| Bill Detail              |                                                                   |                 |            |
| Meter Detail             | Citizens Energy Group News                                        |                 | -          |
| Group Consumption        | Citizens Seeking to Reconnect All Water and Natural Gas Customers |                 | 3/23/2020  |

Then maximize the left navigation with the **Arrowhead Icon**.

| 0   | >                                            | CEG User<br>CEG | Contact Us |
|-----|----------------------------------------------|-----------------|------------|
| CEL | A Notifications                              |                 | -          |
| *   | Here is where supplier notifications will go |                 |            |
|     | UAT testing A payne                          |                 |            |
| -   |                                              |                 |            |

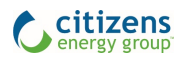

#### Account Summary

The **Account Summary** page is a summary of account information of accounts in your supplier groups, including account name and number. Here you can filter, sort, and view the account(s). Once the filter selections are made, click the green **Apply Filters** button to display the accounts in the table.

**FILTERS** CEG User citizens 🖂 Contact Us Ξ > CEG Citizens Energy Link Group: STANDARD Start Date: 3/26/2020 End Date: 3/26/2020 প Home Q Download 📩 SEARCH Account Summary Bill Detail Account Account Name Meter Detail Number 1959550000 View Meter Group Consumption 7949870000 Nomination Entry 4969330000 Nomination Summary -----9598100000 💄 Log Out 0076610000 View Mete

Note – It is important to select the 1<sup>st</sup> of the month as Start Date if searching month period

The table includes buttons to view details of the bill or meter. The blue **Download** button allows you to download the accounts based on your filter selections as a .csv file. The blue **View Bill** button inside the table opens a list of bills for that **Account Name**.

| citizens<br>energy group | =                            |                                 | CEG User |
|--------------------------|------------------------------|---------------------------------|----------|
| Citizens Energy Link     | Group: STANDARD              | • Start Date: 3/26/2020         |          |
| A Home                   |                              | End Date: 3/26/2020             |          |
| Account Summary          | Apply Filters Download 📩     | SEARCH                          |          |
| Bill Detail              |                              |                                 |          |
| Meter Detail             | Account Name                 | Account<br>Number               |          |
|                          | 10 10 TO 10 10 10 10         | 1959550000 View Bill View Meter |          |
|                          | And 1 (1975) 101 (1          | 7949870000 View Bill View Meter |          |
| Nomination Entry         | ACCESS 107-1 1070-117        | 4969330000 View Bill View Meter |          |
| Nomination Summary       | ACCESS 1001.0 1010.001       | 9598100000 View Bill View Meter |          |
| Log Out                  | \$100x,240,000,000,010,010,0 | 0076610000 View Bill View Meter |          |

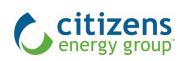

#### **Bill Detail**

Bills can also be accessed with the left navigation tab for Bill Detail.

Note – You will have access to historical data once the customer is added to your group. Once the customer is removed from group no historical data will be available.

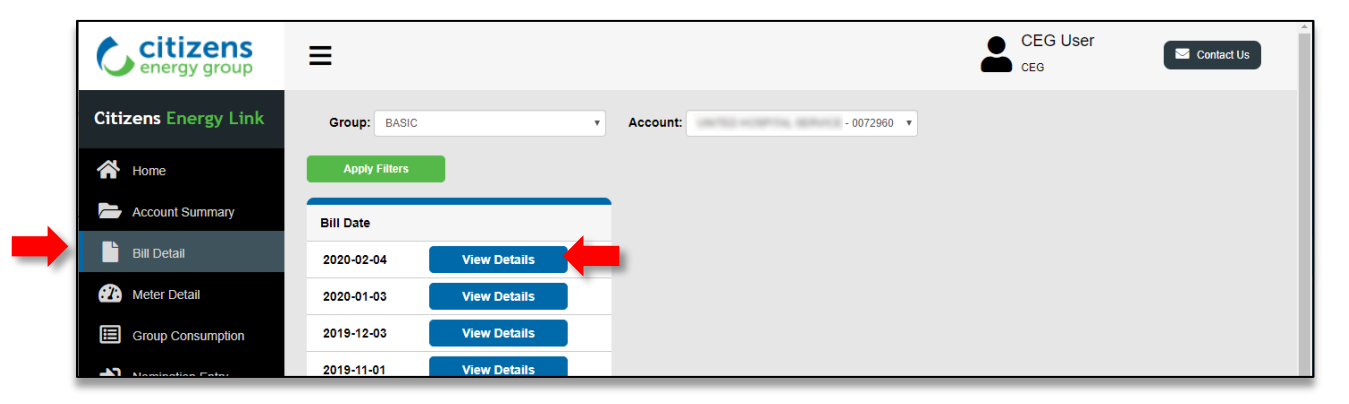

The View Details button shows an expanded page of details for the selected bill.

| citizens<br>energy group | ≡                                                                                                    |                     |                       |                      | CEG Us | Ser Contact Us |  |
|--------------------------|----------------------------------------------------------------------------------------------------|---------------------|-----------------------|----------------------|--------|----------------|--|
| Citizens Energy Link     | Back to Bill Detail Download 🕏                                                                                |                     |                       |                      |        |                |  |
| Home                     | Account: - 0072960000                                                                                         |                     |                       |                      |        |                |  |
| Bill Detail              | Previous Period's Balance: \$8919.72<br>Payments: \$-8919.72<br>Total Adjustments: \$0.00                     |                     |                       |                      |        |                |  |
| Group Consumption        | Bill Corrections: \$0.00<br>Total Current Billing Charges: \$9032.23<br>Ending Balance This Period: \$9032.23 |                     |                       | _                    |        |                |  |
| Nomination Entry         | Bill Segment<br>Citizens Energy Group / Commercial Citizens Gas Servic, C-G                                   | SLVDB, Active,      | 06-01-2009, 007       | 0740426              |        |                |  |
| Log Out                  | Service Address<br>INDIANAPOLIS, IN,                                                                          | Amount<br>\$9032.23 | Start Date 12/31/2019 | End Date<br>2/1/2020 |        |                |  |
|                          | Bill Calculation                                                                                              | ate End D           | ato Pato Soh          | edule Desc           |        |                |  |

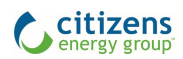

# Bill Details and View Imbalance for Supplier Groups

To view the Supplier group bill details, set the filters for the correct group and the supplier account Click Apply Filters. Then click on **View Details**.

| C citizens           | ≡                                          | CEG User | Contact Us |
|----------------------|--------------------------------------------|----------|------------|
| Citizens Energy Link | Group: DAGIC • Accoun: (3-14 16-108/0000 • |          |            |
| Account summary      | Apply Ellors                               |          |            |
| Bill Debal           | 2020-<br>03-06 View Details View Imbalance |          |            |

Scroll down to view the full set of details. Then click on Back to Bill Detail.

| Citizens<br>energy group | Ξ                                                                      |                         |               |                 |                                                  |   | User | Contact Us | * |
|--------------------------|------------------------------------------------------------------------|-------------------------|---------------|-----------------|--------------------------------------------------|---|------|------------|---|
| Citizens Energy Link     |                                                                        |                         |               |                 |                                                  |   |      |            |   |
| 🕋 Home                   | Back to Bill Detail                                                    | ownload 🛓               |               |                 |                                                  | _ |      |            |   |
| Account Summary          | Account: - 284566<br>Bill Date: 2020-03-05                             | 0000                    |               |                 |                                                  |   |      |            |   |
| Bill Detail              | Previous Period's Balance: \$-30<br>Payments: \$0.00                   | 0922.62                 |               |                 |                                                  |   |      |            |   |
| 2 Meter Detail           | Total Adjustments: \$0.00<br>Bill Corrections: \$0.00                  |                         |               |                 |                                                  |   |      |            |   |
| Group Consumption        | Total Current Billing Charges: \$1<br>Ending Balance This Period: \$15 | 1898071.31<br>597148.69 |               |                 |                                                  |   |      |            |   |
| Nomination Entry         | Bill Segment<br>Citizens Energy Group / Citizens                       | Service Provider S      | Stan, C-GSSU  | JPS, Active, 02 | -01-2020, 2841964737                             |   |      |            |   |
| Nomination Summary       | Service Address                                                        | Amount                  |               | Start Date      | End Date                                         |   |      |            |   |
| 💄 Log Out                |                                                                        | \$1917819.96            |               | 2/1/2020        | 2/29/2020                                        |   |      |            | E |
|                          | Bill Calculation                                                       |                         |               |                 |                                                  |   |      |            |   |
|                          | Description                                                            | Amount                  | Start<br>Date | End Date        | Rate Schedule Desc                               |   |      |            |   |
|                          | Third Party Supplier Service<br>Charges                                | \$1917819.96            | 2/1/2020      | 2/29/2020       | Citizen's Third Party Gas<br>Supplier - Standard |   |      |            |   |

Then click View Imbalance.

| C citizens                         | =                                       | CEG User | Contact Us |
|------------------------------------|-----------------------------------------|----------|------------|
| Citizens Energy Link               | Group: DASIC Y Account CH4 16108/0888 Y |          |            |
| 🖀 Home                             | Аррау Енлек                             |          |            |
| Account Summary                    | Bill<br>Date                            |          |            |
| Bill Debail                        | 03-05 View Detalls View Imbalance       |          |            |
| Meler Detail     Group Consumption | ~                                       |          |            |

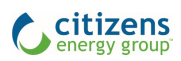

Depending on supplier group type, Standard or Basic, you will have two different displays of imbalance detail. Here is an example of Standard imbalance details.

| <ul> <li></li></ul>                                                                                                    | Citizens Energy Link - Bill Imbala 🗙 🕂                                           |
|----------------------------------------------------------------------------------------------------|----------------------------------------------------------------------------------|
| Citizens Energy Link                                                                                                    | · · · · C 🏠 🔒 uatcel.citizensenergygroup.com/billimbalance.aspx?bid=284193704550 |
| Citizens Energy Link         Image: Mome Second Summary       Back to Bill Detail       Download ±         Bill Detail       Bill Date:       2020-03-05         Bill Detail       Fuel Factor:       0.98460         Total Flowing Supply:       54153.0000         Consumption       421448.4000         Nomination Summary       Gross Imbalance:       -367295.4000         Image: Log Out       Monthly Imbalance:       -367295.4000                                                                                                    | CEG Use                                                                          |
| Mome       Back to Bill Detail       Download ±         ➢ Account Summary       Bill Date:       2020-03-05         Bill Detail       Confirmed Nominations:       55000.0000         I Bill Detail       Fuel Factor:       0.98460         I Total Flowing Supply:       54153.0000         I Total Flowing Supply:       54153.0000         I Total Flowing Supply:       678.250         I Total Flowing Supply:       678.250                                                                                                    | litizens Energy Link                                                             |
| Account Summary       Bill Date:       2020-03-05         Bill Detail       Confirmed Nominations:       55000 0000         Meter Detail       Fuel Factor:       0.98460         Total Flowing Supply:       54153 0000         Consumption       Consumption:       421448 4000         Nomination Summary       Gross Imbalance:       -367295 4000         Nomination Summary       Imbalance:       -367295 4000         Log Out       Monthly Imbalance:       -367295 4000         Imbalance Percent:       678.250                                                                                                    | A Home Download 🖢                                                                |
| Account Summary       Dir Site.       2020000         Bill Detail       Confirmed Nominations:       55000.0000         Puel Factor:       0.98460         Total Flowing Supply:       54153.0000         Consumption       Consumption:         Nomination Summary       Gross Imbalance:         Nomination Summary       Imbalance:         Log Out       Monthly Imbalance:         Imbalance Percent:       678.250                                                                                                    | Bill Date: 2020-03-05                                                            |
| Bill Detail       Confirmed Nominations:       55000 0000         Image: Construction Supply:       54153.0000         Image: Consumption       Consumption:       421448.4000         Image: Nomination Summary       Gross Imbalance:       -367295.4000         Image: Log Out       Monthly Imbalance:       -367295.4000         Imbalance Percent:       678.250                                                                                                    | Account Summary                                                                  |
| Image: Second Second | Bill Detail Confirmed Nominations: 55000.0000                                    |
| Image: Construction       Total Flowing Supply:       54153.0000         Image: Construction       Consumption       421448.4000         Image: Construction       Gross Imbalance:       -367295.4000         Image: Construction       Imbalance Carryover:       0         Image: Construction       Monthly Imbalance:       -367295.4000         Imbalance Percent:       678.250                                                                                                    | Fuel Factor: 0.98460                                                             |
| Image: Group Consumption       Consumption:       421448 4000         Image: Consumption:       Gross Imbalance:       -367295 4000         Image: Nomination Summary       Imbalance Carryover:       0         Image: Consumption:       Consumption:       -367295 4000         Imbalance:       -367295 4000       0         Imbalance:       -367295 4000       0         Imbalance:       -367295 4000       0                                                                                                    | Total Flowing Supply: 54153.0000                                                 |
| Nomination Entry       Gross Imbalance:       -367295.4000         Nomination Summary       Imbalance Carryover:       0         Log Out       Monthly Imbalance:       -367295.4000         Imbalance Percent:       678.250                                                                                                    | Group Consumption     Consumption: 421448.4000                                   |
| Implaince     -3672954000       Implaince     0       Monthly Implaince:     -3672954000       Implaince:     -3672954000       Implaince:     -3672954000                                                                                                    | Nomination Entry Cross Imbalance: 287205 4000                                    |
| Image: Nomination Summary     Imbalance Carryover:     0       Imbalance     -367295.4000       Imbalance Percent:     678.250                                                                                                    |                                                                                  |
| Log Out         Monthly Imbalance:        367295.4000           Imbalance Percent:         678.250                                                                                                    | Imbalance Carryover: 0                                                           |
| Imbalance Percent: 678.250                                                                                                    | Log Out Monthly Imbalance: -367295.4000                                          |
|                                                                                                    | Imbalance Percent: 678.250                                                       |

And an example of Basic Imbalance details. You will likely need to scroll-right and scroll-down to view the imbalance table.

| C    | citizens<br>energy group | ≡           |                                   |                |                         |                               |               |                           |                     |                | G User   |               | Contact Us    | A                |
|------|--------------------------|-------------|-----------------------------------|----------------|-------------------------|-------------------------------|---------------|---------------------------|---------------------|----------------|----------|---------------|---------------|------------------|
| Citi | zens Energy Link         |             |                                   |                |                         |                               |               |                           |                     |                |          |               |               |                  |
| *    | Home                     | Back to Bil | I Detail                          | Download a     | 2                       |                               |               |                           |                     |                |          |               |               |                  |
|      | Account Summary          | Date        | Total<br>Delivered<br>Nominations | Fuel<br>Factor | Total Flowing<br>Supply | Group<br>Consumption<br>(MCF) | BTU<br>Factor | GroupConsumption<br>(DTH) | Imbalance<br>Volume | imbalance<br>% | Neg 0-20 | Neg 20-<br>30 | Neg 30-<br>40 | Neg<br>Ove<br>40 |
|      | Bill Detail              | 2/1/2020    | 11000.0000                        | 0.98460        | 10830.6000              | 9469.0000                     | 1.0330        | 9781.4800                 | 1049.1200           | 9.690          | 0.0000   | 0.0000        | 0.0000        | 0.0              |
|      | Meter Detail             | 2/2/2020    | 11000.0000                        | 0.98460        | 10830.6000              | 9332.0000                     | 1.0330        | 9639.9600                 | 1190.6400           | 10.990         | 0.0000   | 0.0000        | 0.0000        | 0.0              |
| Ш    | Group Consumption        | 2/3/2020    | 11000.0000                        | 0.98460        | 10830.6000              | 8858.0000                     | 1.0330        | 9150.3100                 | 1680.2900           | 15.510         | 0.0000   | 0.0000        | 0.0000        | 0.0              |
| ⇒    | Nomination Entry         | 2/4/2020    | 11000.0000                        | 0.98460        | 10830.6000              | 9399.0000                     | 1.0330        | 9709.1700                 | 1121.4300           | 10.350         | 0.0000   | 0.0000        | 0.0000        | 0.0              |
| Ħ    | Nomination Summary       | 2/5/2020    | 9000.0000                         | 0.98460        | 8861.4000               | 9417.0000                     | 1.0330        | 9727.7600                 | -866.3600           | 9.780          | 866.3600 | 0.0000        | 0.0000        | 0.0              |
|      | Log Out                  | 2/6/2020    | 11000.0000                        | 0.98460        | 10830.6000              | 9525.0000                     | 1.0330        | 9839.3300                 | 991.2700            | 9.150          | 0.0000   | 0.0000        | 0.0000        | 0.0              |
|      | 203 0 0                  | 2/7/2020    | 9000.0000                         | 0.98460        | 8861.4000               | 8753.0000                     | 1.0330        | 9041.8500                 | -180.4500           | 2.040          | 180.4500 | 0.0000        | 0.0000        | 0.0              |
|      |                          | 2/8/2020    | 9500.0000                         | 0.98460        | 9353.7000               | 9441.0000                     | 1.0330        | 9752.5500                 | -398.8500           | 4.260          | 398.8500 | 0.0000        | 0.0000        | 0.0              |
|      |                          | 2/9/2020    | 9500.0000                         | 0.98460        | 9353.7000               | 9432.0000                     | 1.0330        | 9743.2600                 | -389.5600           | 4.160          | 389.5600 | 0.0000        | 0.0000        | 0.0              |
|      |                          | 2/10/2020   | 9500.0000                         | 0.98460        | 9353.7000               | 9511.0000                     | 1.0330        | 9824.8600                 | -471.1600           | 5.040          | 471.1600 | 0.0000        | 0.0000        | 0.0              |
|      |                          | 2/11/2020   | 11000.0000                        | 0.98460        | 10830.6000              | 9498.0000                     | 1.0330        | 9811.4300                 | 1019.1700           | 9.410          | 0.0000   | 0.0000        | 0.0000        | 0.0              |
|      |                          | 2/12/2020   | 11000.0000                        | 0.98460        | 10830.6000              | 9560.0000                     | 1.0330        | 9875.4800                 | 955.1200            | 8.820          | 0.0000   | 0.0000        | 0.0000        | 0.0              |
|      |                          | 2/13/2020   | 10000.0000                        | 0.98460        | 9846.0000               | 9580.0000                     | 1.0330        | 9896.1400                 | -50.1400            | 0.510          | 50.1400  | 0.0000        | 0.0000        | 0.0              |
|      |                          | 2/14/2020   | 10000.0000                        | 0.98460        | 9846.0000               | 9427.0000                     | 1.0330        | 9738.0900                 | 107.9100            | 1.100          | 0.0000   | 0.0000        | 0.0000        | 0.0              |
|      |                          | 2/15/2020   | 11000.0000                        | 0.98460        | 10830.6000              | 9278.0000                     | 1.0330        | 9584.1700                 | 1246.4300           | 11.510         | 0.0000   | 0.0000        | 0.0000        | 0.0              |
|      |                          | 2/16/2020   | 11000.0000                        | 0.98460        | 10830 6000              | 9378 0000                     | 1.0330        | 9687 4700                 | 1143 1300           | 10.550         | 0.000    | 0.0000        | 0.0000        |                  |

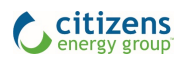

#### Meter Detail

The **Meter Detail** page allows you to view interval data depending on the meter type available per your filter selections. You have the option to view data in 60 min., or Daily intervals. The **Download** button creates a .csv file of the filtered table. Please note, in the example below, the 11:00AM hour interval is representative of data recorded in the hour 10:00AM -11:00AM

Note – You will have access to historical data once the customer is added to your group. Once the customer is removed from group no historical data will be available.

| C citizens<br>energy group | ≡                   |                           |                                    |                      | CEG User Contact Us                |   |
|----------------------------|---------------------|---------------------------|------------------------------------|----------------------|------------------------------------|---|
| Citizens Energy Link       | Group: BASIC        | • Service/Meter:          | Gas Meter -                        | • Start Date         | : 02/02/2020                       |   |
| Home                       | Account: - 2662     | 920000 * Measure:         | CCF O DTH                          | Interval:            | 60 mins                            | Ī |
| Account Summary            | Apply Filters Do    | wnload 📩 Note, values may | y reflect preliminary and not fina | I data. Date selecte | d for gas meters reflects gas day. | - |
| Meter Detail               | Total: 166.81       | Max.: 0.87                |                                    |                      |                                    |   |
| Group Consumption          | Date Time           | CCF                       | Estimated                          |                      |                                    |   |
| Nomination Entry           | 02/02/2020 11:00 AM | 0.87                      | N                                  |                      |                                    |   |
| Nomination Summary         | 02/02/2020 12:00 PM | 0.87                      | N                                  |                      |                                    |   |
| Log Out                    | 02/02/2020 1:00 PM  | 0.87                      | N                                  |                      |                                    |   |

Note – All group customer accounts will be available to select from on this page, but only accounts with AMR-interval data will have data to view, otherwise you will get error message 'No interval device found"

Note – Total and Max will be displayed in table header for filter period. If you want to see Total and Max for one day, the Start and End Date must be filtered for 1 day

These details are also accessible with the View Meter button on the Account Summary page.

| citizens<br>energy group | ≡                        |                           | CEG User |
|--------------------------|--------------------------|---------------------------|----------|
| Citizens Energy Link     | Group: STANDARD          | • Start Date: 3/26/2020   |          |
| A Home                   |                          | End Date: 3/26/2020       |          |
| Account Summary          | Apply Filters Download 📩 | SEARCH                    | Q        |
| Bill Detail              |                          | Account                   |          |
| 1 Meter Detail           | Account Name             | Number                    |          |
|                          | ME 10775 10.008 LT       | 1959550000 View Bill View | ew Meter |
|                          | March March 1997         | 7949870000 View Bill View | ew Meter |
| Nomination Entry         |                          |                           |          |

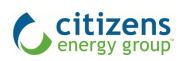

#### **Group Consumption**

The **Group Consumption** page includes a quick glance at the supplier group consumption data for AMRinterval data accounts in your group. The **Totals Bar** will include selected filter data of **Nomination**, **Consumption** and **Imbalance** across the top of the page.

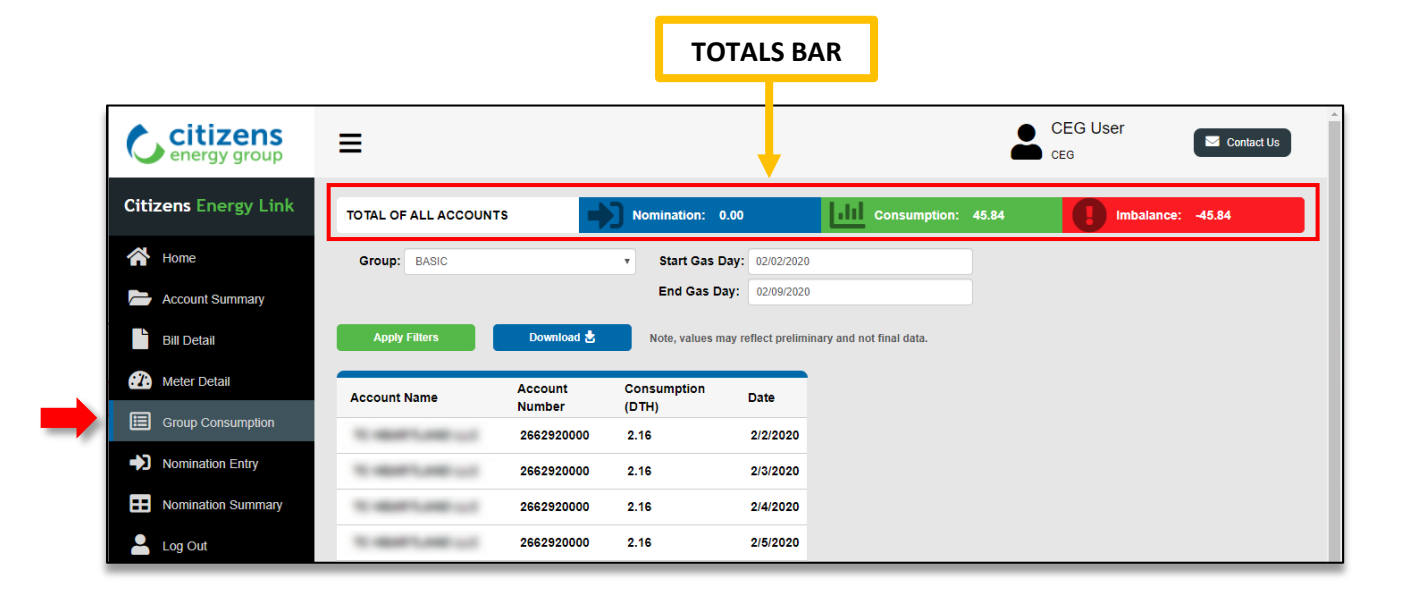

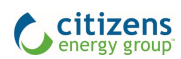

## Nomination Entry

The **Nomination Entry** page (for gas suppliers and administrators only) allows users to enter gas nomination details, see the confirmation status, and click to view the history of the nomination.

The **Cycle** and **Gas Day** are displayed per the filter selections. An existing nomination can be edited or deleted with the buttons in the **Nominations** table. **Contract** numbers can be entered with a combination of numbers and letters.

Next to the larger **Nominations** table, you will find two tables for viewing the summary data of **Fuel Calculations** and **Pipeline Totals**. These calculations and totals are updated as you enter the new **Nominations**. Fuel calculation will be visible after one nomination line has been submitted.

| C citizens<br>energy group | =                                                   | CEG User<br>CEG CEG              |
|----------------------------|-----------------------------------------------------|----------------------------------|
| Citizens Energy Link       | Group: STANDARD • Gas Day: 03/26/2020               | Nomination Info UAT              |
| Home                       | Apply Filters                                       |                                  |
| Account Summary            | Nominations                                         |                                  |
| Bill Detail                | Cycle: Intraday<br>Gas Day: 3/26/2020, 10:00 AM EST |                                  |
| Meter Detail               |                                                     | Fuel Calculations                |
| Group Consumption          | Pipeline Contract Nomination DTH Confirmed History  | Total Nominations DTH: 40.00     |
|                            | Panhandle 123456 20 No View                         | Fuel Percentage: 1.55 %          |
| Nomination Entry           |                                                     | Fuel DTH: 0.62                   |
| Nomination Summary         |                                                     | Nominations Less Fuel DTH: 39.38 |
| Log Out                    | Submit Changes Roll Forward End 03/26/2020          | Pipeline Totals DTH %            |
|                            | Changes must be submitted in order                  | Citizens: 0 0%                   |
|                            | to be infanzed.                                     | Midwestern: 0 0%                 |
|                            | Add Nomination                                      | Kinetrex: 0 0%                   |
|                            |                                                     | Panhandle: 20 50%                |
|                            |                                                     | Rockies: 0 0%                    |
|                            |                                                     | Texas: 20 50%                    |
|                            |                                                     | Total: 40 100%                   |

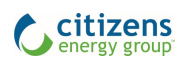

The **Edit** function opens up the nomination for changes in fillable fields below the table.

Note, a **Contract** number cannot be edited for an existing nomination, you must delete and re-enter it as a new nomination with a revised contract number. The **Nomination** entry will only allow 1 line item with the same contract # and pipeline combination; make an edit to the nomination line if the volume changes.

When the nomination edit has been entered, click the green **Save** button to add the edited nomination to the tables.

| citizens<br>energy group | ≡                                                |                                  |                         |         | CEG User<br>CEG           | Contact Us |
|--------------------------|--------------------------------------------------|----------------------------------|-------------------------|---------|---------------------------|------------|
| Citizens Energy Link     | Group: STANDAR                                   | D •                              | Gas Day: 03/26/2020     |         | Nomination Info UAT       |            |
| A Home                   | Apply Filters                                    |                                  |                         |         |                           |            |
| Account Summary          | Nominations                                      |                                  |                         |         |                           |            |
| Bill Detail              | <b>Cycle: Intraday</b><br>Gas Day: 3/26/2020, 10 | 0:00 AM EST                      |                         |         |                           |            |
| Meter Detail             | Pinalina Co                                      | Nomination DTH                   | Confirmed History       |         | Fuel Calculations         |            |
| Group Consumption        | Pipeline Co                                      | Intract Nomination DTH           | Commed History          | Eait De | Total Nominations DTH:    | 40.00      |
|                          | Panhandle 12                                     | 23456 20                         | No View                 | '] 🗖 🤅  | S Fuel Percentage:        | 1.55 %     |
| Nomination Entry         | Taxaa 40                                         | 2450 00                          | No. (1/64)              |         | Fuel DTH:                 | 0.62       |
| Nomination Summary       | Submit Changes                                   | Roll                             | End 03/26/2020          |         | Nominations Less Fuel DTH | 1: 39.38   |
| 📥 Log Out                |                                                  | Forward                          | Date:                   |         | Pipeline Totals           | DTH %      |
|                          | to be finalized                                  | nitted in order                  |                         |         | Citizens:                 | 0 0%       |
|                          | to be infanzed.                                  |                                  |                         |         | Midwestern:               | 0 0%       |
|                          | Add Nomination                                   |                                  |                         |         | Kinetrex:                 | 0 0%       |
|                          |                                                  |                                  |                         |         | Panhandle:                | 20 50%     |
|                          | Edit Nomination                                  |                                  |                         |         | Rockies:                  | 0 0%       |
|                          | Pipeline:                                        | Contract                         | : Nomination            | DTH:    | Texas:                    | 20 50%     |
|                          | Texas                                            | ▼ 123456                         | 20                      |         | Total:                    | 40 100%    |
|                          |                                                  |                                  |                         |         |                           |            |
|                          | Additions and edits to n                         | ominations must be saved befor   | a they can be submitted |         |                           |            |
|                          | Additions and edits to m                         | Ioniniations must be saved beloi | e mey can be submitted. |         |                           |            |
|                          | Save                                             | Cancel                           |                         |         |                           |            |
|                          |                                                  |                                  |                         |         |                           |            |
|                          |                                                  | -                                |                         |         |                           |            |

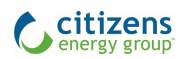

If the pipeline seasonal requirement validation is active for a supplier group and the nomination entered is outside of tolerance, an error message will appear with an option to email the administrator.

| Nomination Error                                     | (                                                                                                    |
|------------------------------------------------------|----------------------------------------------------------------------------------------------------|
| Validation errors were d<br>the administrator for as | etected. The nomination cannot be saved until corrections are made or you can email<br>sistance. Click the 'X' in the upper right corner to cancel the nomination entry. |
| Status                                               | Description                                                                                                    |
| Not Saved                                            | The nomination percentage of 71% on the pipelines other than Panhandle exceeds the shoulder<br>(January-01 and March-31) limit of 50%                                    |
|                                                      |                                                                                                    |

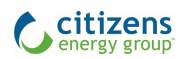

The edited nomination is highlighted in all the tables until you click the green **Submit Changes** button.

|      | citizens<br>energy group | ≡                                 |                                   |                        |                 |                 |      |        | CEG User                | ٦    | 🗹 Contact U | Js |
|------|--------------------------|-----------------------------------|-----------------------------------|------------------------|-----------------|-----------------|------|--------|-------------------------|------|-------------|----|
| Citi | zens Energy Link         | Group: STA                        | NDARD                             | ٣                      | Gas Day: 03/    | 26/2020         |      |        | Nomination Info UAT     |      |             |    |
| Â    | Home                     | Apply Filter                      | s                                 |                        |                 |                 |      |        |                         |      |             |    |
|      | Account Summary          | Nomination                        | s                                 |                        |                 |                 |      |        |                         |      |             |    |
| Ľ    | Bill Detail              | Cycle: Intrad<br>Gas Day: 3/26/20 | <mark>ay</mark><br>20, 10:00 AM E | :ST                    |                 |                 |      |        |                         |      |             |    |
| :7.  | Meter Detail             |                                   |                                   |                        |                 |                 |      | _      | Euel Calculations       |      |             |    |
| Ē    | Group Consumption        | Pipeline                          | Contract                          | Nomination DTH         | Confirmed       | History         | Edit | Delete | Total Nominations DTH:  |      | 70.00       |    |
|      | Group Consumption        | Panhandle                         | 123456                            | 20                     | No              | View            |      | 8      | Fuel Percentage:        |      | 1.55 %      |    |
| ⇒    | Nomination Entry         |                                   |                                   |                        |                 |                 | _    | ~      | Fuel DTH:               |      | 1.09        |    |
| -    |                          | Texas                             | 123456                            | 20                     | No              | View            |      | U      | Nominations Less Fuel D | DTH: | 68.92       |    |
| Ш    | Nomination Summary       | Texas                             | 123457                            | 30                     | No              | View            |      | 8      |                         |      |             |    |
| -    | Log Out                  |                                   |                                   | -                      |                 |                 |      |        | Pipeline Totals         | DTH  | %           |    |
|      |                          | Submit Chang                      | jes 👘                             | Roll                   | End             | 03/26/2020      |      |        | Citizens:               | 0    | 0%          |    |
|      |                          | Changes must be                   | submitted in or                   | der Forward            | Date:           |                 |      |        | Midwestern:             | 0    | 0%          |    |
|      |                          | to be finalized.                  |                                   |                        |                 |                 |      |        | Kinetrex:               | 0    | 0%          |    |
|      |                          |                                   |                                   |                        |                 |                 |      |        | Panhandle:              | 20   | 29%         |    |
|      |                          | Add Nominati                      | on                                |                        |                 |                 |      |        | Rockies:                | 0    | 0%          |    |
|      |                          | Add Nomina                        | tion                              |                        |                 |                 |      |        | Texas:                  | 50   | 71%         |    |
|      |                          | Diselise                          |                                   | Contracto              |                 |                 |      |        | Iotal:                  | 70   | 100%        |    |
|      |                          | Pipeline:                         |                                   | Contract:              |                 | Nomination DTH: |      |        |                         |      |             |    |
|      |                          | Texas                             |                                   | •                      |                 |                 |      |        |                         |      |             |    |
|      |                          |                                   |                                   |                        |                 |                 |      |        |                         |      |             |    |
|      |                          | Additions and edi                 | ts to nomination                  | s must be saved before | they can be sub | omitted.        |      |        |                         |      |             |    |
|      |                          | Save                              |                                   | Cancel                 |                 |                 |      |        |                         |      |             |    |
|      |                          |                                   |                                   |                        |                 |                 |      |        |                         |      |             |    |

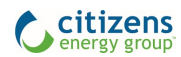

The **Roll Forward** toggle allows you to set your existing nominations to rollover to a specific end date. If you prefer to manage nominations on a daily basis, leave the **Roll Forward** toggle off (default).

| citizens<br>energy group | Ξ                                                         |                                 |                          | CEG User                   | Contact Us |
|--------------------------|-----------------------------------------------------------|---------------------------------|--------------------------|----------------------------|------------|
| Citizens Energy Link     | Group: STANDARD                                           | ▼ Gas Day                       | : 03/26/2020             | Nomination Info UAT        |            |
| A Home                   | Apply Filters                                             |                                 |                          |                            |            |
| Account Summary          | Nominations                                               |                                 |                          |                            |            |
| Bill Detail              | <b>Cycle: Intraday</b><br>Gas Day: 3/26/2020, 10:00 AM ES | ST                              |                          |                            |            |
| 2 Meter Detail           | Disaling Overtext                                         | Newigetien DTU Orafi            | maad Uiadama Edid Balada | Fuel Calculations          |            |
| Group Consumption        | Pipeline Contract                                         | Nomination DTH Confir           | med History Edit Delete  | Total Nominations DTH:     | 40.00      |
|                          | Panhandle 123456                                          | 20 No                           | View 🚺 🚺 😣               | Fuel Percentage:           | 1.55 %     |
| Nomination Entry         |                                                           |                                 |                          | Fuel DTH:                  | 0.62       |
| <b>T</b>                 | lexas 123456                                              | 20 NO                           | View Z                   | Nominations Less Fuel DTH: | 39.38      |
| Log Out                  | Submit Changes                                            | Roll Er<br>Forward D            | nd 03/26/2020<br>ate:    | Pipeline Totals            | отн %      |
|                          | Changes must be submitted in ord<br>to be finalized       | er                              |                          | Citizens:                  | 0 0%       |
|                          | to be manged.                                             |                                 |                          | Midwestern:                | 0 0%       |
|                          | Add Nomination                                            |                                 |                          | Kinetrex:                  | 0 0%       |
|                          | Edit Manaimatian                                          |                                 |                          | Pannandie:                 | 20 50%     |
|                          | Edit Nomination                                           |                                 |                          | ROCKIES:                   | 0 0%       |
|                          | Pipeline:                                                 | Contract:                       | Nomination DTH:          | Tetal:                     | 20 50%     |
|                          | Texas                                                     | ▼ 123456                        | 20                       | iotai.                     | 40 100%    |
|                          | Additions and edits to nominations                        | must be saved before they can b | e submitted.             |                            |            |

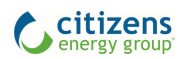

The blue **Add Nomination** button opens entry fields for a new nomination. Just like a nomination edit, the changes must be saved then submitted. The affected areas in the tables will be highlighted in blue when saved.

| citizens<br>energy group | ≡                                 |                       |                                   |                  |                |      |        | CEG User                 | C   | Contact Us |
|--------------------------|-----------------------------------|-----------------------|-----------------------------------|------------------|----------------|------|--------|--------------------------|-----|------------|
| Citizens Energy Link     | Group: STA                        | NDARD                 | ٣                                 | Gas Day: 03/2    | 6/2020         |      |        | Nomination Info UAT      |     |            |
| A Home                   | Apply Filter                      | s                     |                                   |                  |                |      |        |                          |     |            |
| Account Summary          | Nomination                        | s                     |                                   |                  |                |      |        |                          |     |            |
| Bill Detail              | Cycle: Intrad<br>Gas Day: 3/26/20 | ay<br>)20, 10:00 AM I | EST                               |                  |                |      |        |                          |     |            |
| Meter Detail             |                                   |                       |                                   |                  |                |      | _      | Fuel Calculations        |     |            |
| Group Consumption        | Pipeline                          | Contract              | Nomination DTH                    | Confirmed        | History        | Edit | Delete | Total Nominations DTH:   |     | 70.00      |
|                          | Panhandle                         | 123456                | 20                                | No               | View           |      | 8      | Fuel Percentage:         |     | 1.55 %     |
| Nomination Entry         | Toxac                             | 102450                | 20                                | No               | View           |      | 0      | Fuel DTH:                |     | 1.09       |
| Nomination Summany       | lexas                             | 123456                | 20                                | NO               | View           |      | ω      | Nominations Less Fuel DT | H:  | 68.92      |
|                          | Texas                             | 123457                | 30                                | No               | View           |      | 8      |                          |     |            |
| 🐣 Log Out                |                                   |                       | -                                 |                  |                |      |        | Pipeline Totals          | DTH | %          |
|                          | Submit Chang                      | jes                   | Roll                              | End              | 03/26/2020     |      |        | Citizens:                | 0   | 0%         |
|                          | Changes must be                   | submitted in o        | Forward<br>rder                   | Date:            |                |      |        | Midwestern:              | 0   | 0%         |
|                          | to be finalized.                  | , odoni ili co ili o  |                                   |                  |                |      |        | Kinetrex:                | 0   | 0%         |
|                          |                                   |                       |                                   |                  |                |      |        | Panhandle:               | 20  | 29%        |
|                          | Add Nominat                       | ion                   |                                   |                  |                |      |        | Rockies:                 | 0   | 0%         |
|                          | Add Nomina                        | tion                  |                                   |                  |                |      |        | Texas:                   | 50  | 71%        |
|                          | Add Nomina                        | uon                   |                                   |                  |                |      |        | Total:                   | 70  | 100%       |
|                          | Pipeline:                         |                       | Contract:                         |                  | Nomination DTH | :    |        |                          |     |            |
|                          | Texas                             |                       | <b>v</b> [                        |                  |                |      |        |                          |     |            |
|                          | Additions and edi                 | ts to nomination      | ns must be saved before<br>Cancel | they can be subr | nitted.        |      |        |                          |     |            |

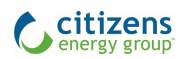

From the **Nominations** table, you can delete a nomination. When you click the circle-X icon, a pop-up appears to ask you to confirm or cancel the change.

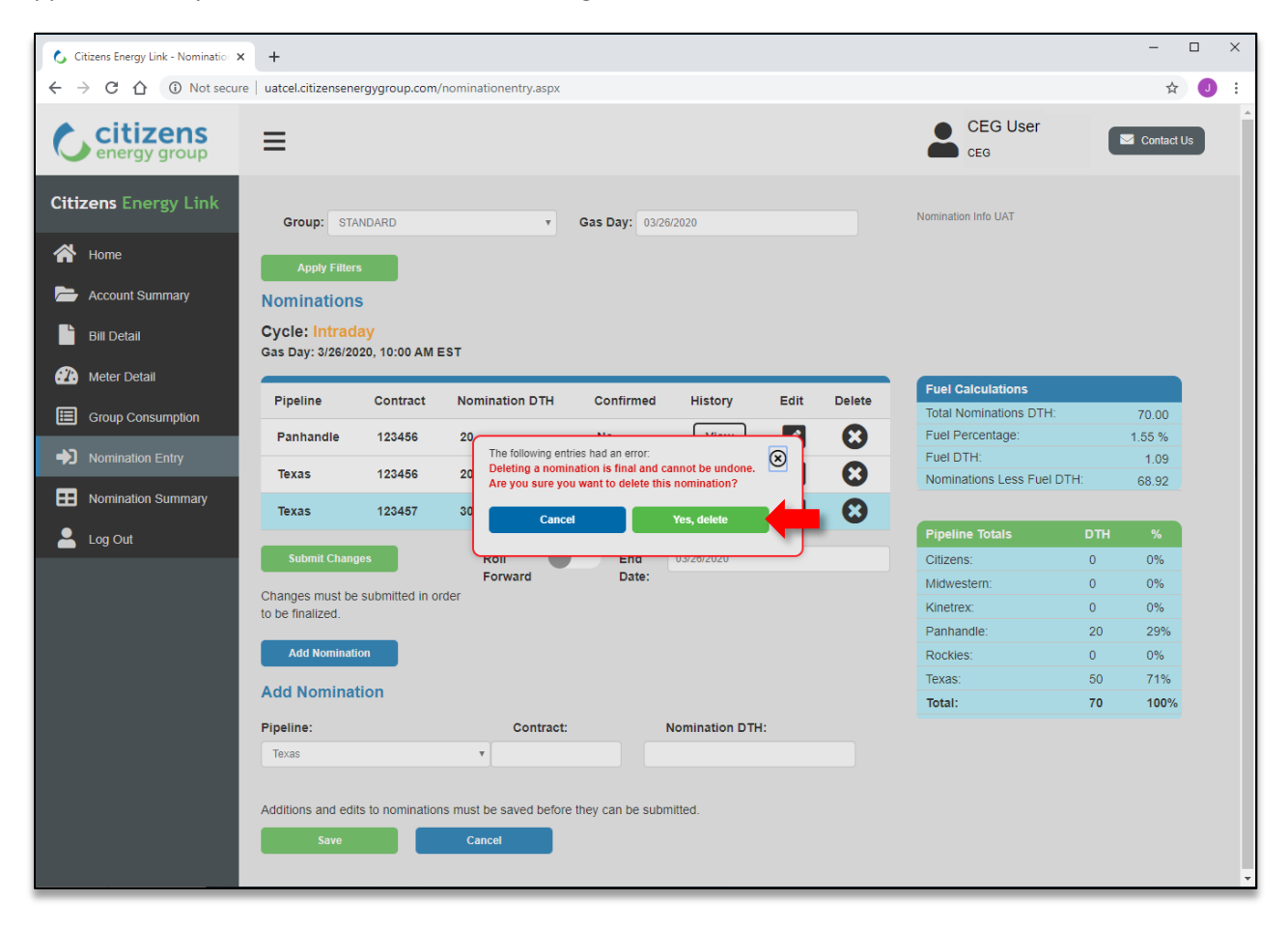

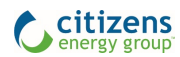

## Nomination Summary

The **Nomination Summary** page provides a filtered table of all your monthly nominations with supporting details. The difference between scheduled nomination and delivered nomination would show any nomination cuts during the nomination process.

| Citizens<br>energy group | ≡       |            |              |             |                             |                            | CEG User                      | Contact Us       |
|--------------------------|---------|------------|--------------|-------------|-----------------------------|----------------------------|-------------------------------|------------------|
| Citizens Energy Link     | Group:  | STANDARD   |              | • Pipeline: | ALL PIPELINES               | • Month:                   | December                      | ¥                |
| A Home                   |         |            |              | Contract:   |                             | Year:                      | 2019                          | <b>v</b>         |
| Account Summary          | Арр     | ly Filters | Download 📩   |             |                             |                            |                               |                  |
| Bill Detail              | Nomina  | ation Sum  | mary (Daily) |             |                             |                            |                               |                  |
| Meter Detail             | Nomina  | ation Sum  | mary (Daily) |             |                             |                            |                               |                  |
| Group Consumption        | Gas Da  | у          | Pipeline     | Contract    | Scheduled<br>Nomination DTH | Delivered<br>Nomination DT | Nomination Less<br>H Fuel DTH | Confirmed Status |
| Nomination Entry         | 04/15/2 | 020        | Panhandle    | test        | 500                         | 400                        | 393.80                        | Confirmed        |
| Nomination Summary       | 04/15/2 | 020        | Rockies      | test        | 500                         | 500                        | 492.25                        | Non Confirmed    |
| Log Out                  |         |            |              |             |                             |                            |                               |                  |

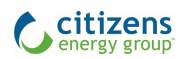

#### Contact Us Form

If you have technical difficulties or questions, please use the **Contact Us** button at the top right to submit a form with your question.

| C    | citizens<br>energy group | ≡                    |                          |                              |   | CEG User                                    | Contact Us                         |
|------|--------------------------|----------------------|--------------------------|------------------------------|---|---------------------------------------------|------------------------------------|
| Citi | zens Energy Link         | Contact Us           |                          |                              |   |                                             |                                    |
| ~    | Home                     | *Name:               | *Customer or Supplier (o | :hoose one):                 |   |                                             |                                    |
|      |                          |                      | Customer                 | <ul> <li>Supplier</li> </ul> |   | Phone Numbers                               |                                    |
|      | Account Summary          | *Account Number      | Service:                 |                              |   | Emergency or Leak                           | (317) 924-3311                     |
|      | Bill Detail              |                      | Gas                      |                              | • | Customer Service<br>Business Contact Center | (317) 927-4328<br>r (317) 927-4328 |
|      | Meter Detail             | *Email:              | Reason:                  |                              |   | Crisis Hotline<br>Toll Free                 | (317) 027-4798<br>(800) 427-4217   |
| ⊞    | Group Consumption        | name@email.com       | Billing Inquiry          |                              | • | Call Before You Dig                         | 811                                |
|      |                          | *Confirmed Email:    | Your message, question   | , or comment:                |   | Hours                                       |                                    |
| -2   | Nomination Entry         | name@email.com       |                          |                              |   | Business Contact Center                     | r                                  |
| ==   | Nomination Summary       | Phone (Optional):    |                          |                              |   | Monday - Friday<br>Customer Service         | 8:00am - 5:00pm                    |
| 2    | Log Out                  |                      | _                        |                              |   | Monday - Friday<br>Saturday                 | 7:00am - 7:00pm<br>9:00am - 1:00pm |
|      |                          | Username (Optional): | Submit                   |                              |   |                                             |                                    |
|      |                          |                      |                          |                              |   |                                             |                                    |
|      |                          | * - required fields  |                          |                              |   |                                             |                                    |

For the best security of your data, select the **Log Out** button (bottom, left navigation) and close your browser.

| Citizens Energy Link Username |
|-------------------------------|
| Username                      |
|                               |
| Password                      |
| Login                         |
| You are now logged out.       |
| Contact Us                    |

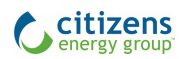